## **Quality Control (QC) Guide**

Quality Control screens can be accessed via REProTool on the main navigation bar and the DeposiTR sub navigation bar.

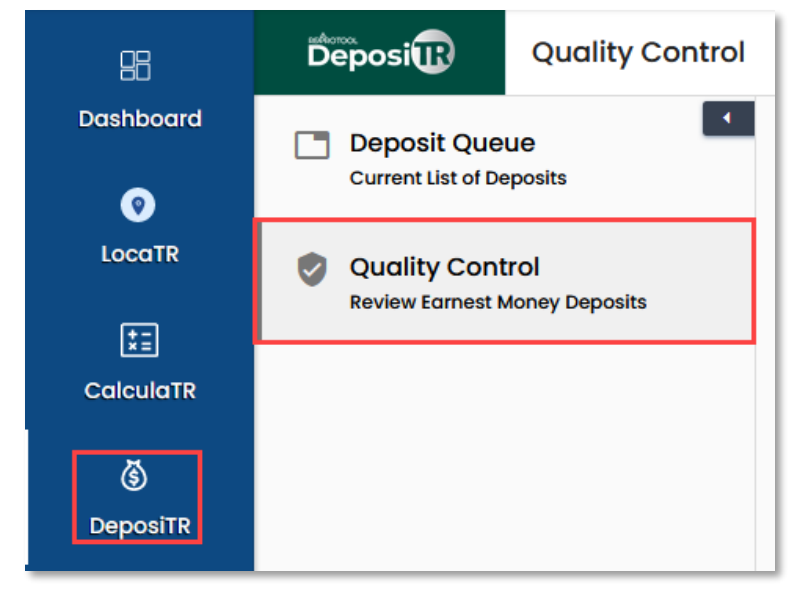

Users with the *Quality Control* user role will have access to the *Quality Control* screens. Sections for *Submitted*, *On Hold*, *Approved* and *Rejected* will display with any deposits in those states listed below.

| 🕲 Submitt | ted          |                     |                |          |      |                     |         |
|-----------|--------------|---------------------|----------------|----------|------|---------------------|---------|
| ⇒ Filter  |              | _                   |                |          |      |                     |         |
| No.       | Name         | Email               | Realtor        | Amount   | Туре | Submitted           | Actions |
| 1         | Jane Fell    | smcadam@4tier.com   | Garth McPhie   | \$50.00  | ACH  | 05/25/2023 08:12 AM | Ø 🕹     |
| 2         | Eli Newell   | elinewell@4tier.com | Shannon McAdam | \$500.00 | ACH  | 05/26/2023 10:44 AM | Ø 🕹     |
| 3         | Dianna Jones | tdeposit@4tier.com  | Gordon Covey   | \$20.00  | RDC  | 05/31/2023 03:31 PM | Ø 🕹     |
|           |              |                     |                |          |      |                     |         |

| \$<br>On Hold |                  |                      |              |         |      |                     |            |
|---------------|------------------|----------------------|--------------|---------|------|---------------------|------------|
| No.           | Name             | Email                | Realtor      | Amount  | Туре | Submitted           | Actions    |
| 1             | Duncann Williams | twilson333@4tier.com | Garth McPhie | \$20.00 | ACH  | 05/25/2023 07:59 AM | <i>⊘</i> ⊻ |
|               |                  |                      |              |         |      |                     |            |

| S | S Approved |         |                  |               |          |      |                     |         |  |  |  |
|---|------------|---------|------------------|---------------|----------|------|---------------------|---------|--|--|--|
|   | No.        | Name    | Email            | Realtor       | Amount   | Туре | Last Update         | Actions |  |  |  |
|   | 1          | Jen Lee | jlee55@4tier.com | James Knowles | \$840.00 | ACH  | 06/05/2023 04:41 PM | ₹       |  |  |  |

| Rejected |                |                    |             |                            |      |                     |         |
|----------|----------------|--------------------|-------------|----------------------------|------|---------------------|---------|
| ≂ Filter |                | _                  |             |                            |      |                     |         |
| No.      | Name           | Email              | Realtor     | Amount                     | Туре | Last Update         | Actions |
| 1        | Jen Lee        | jlee55@4tier.com   | Susan Smith | \$150.00                   | ACH  | 06/01/2023 08:50 AM | ₹       |
| 2        | Lavendar Jones | tdeposit@4tier.com | Mike Allens | \$12.00                    | RDC  | 05/31/2023 03:45 PM | ⊥       |
|          |                |                    | PEProTool   | © 2022 - All rights resear | ad   |                     |         |

To open the Quality Control screens, select the *Update* option in-line with a deposit in the Submitted list or On Hold list.

| ≂ Filter      |                      |                |          |      |                     |         |
|---------------|----------------------|----------------|----------|------|---------------------|---------|
| No. Name      | Email                | Realtor        | Amount   | Туре | Submitted           | Actions |
| 1 Jane Fell   | smcadam@4tier.com    | Garth McPhie   | \$50.00  | ACH  | 05/25/2023 08:12 AM | ⊘ ↓     |
| 2 Eli Newell  | elinewell@4tier.com  | Shannon McAdam | \$500.00 | ACH  | 05/26/2023 10:44 AM | 0 1     |
| 3 Dianna Jone | s tdeposit@4tier.com | Gordon Covey   | \$20.00  | RDC  | 05/31/2023 03:31 PM | 0 🛃     |

Different options for *Quality Control* will display based on the **deposit type**.

If a deposit is being QC'ed by another user, it will display in yellow with a lock. Locked deposits can only be accessed by the initial *Quality Control* user unless unlocked by an admin.

| 🔇 Sub   | mitted                                                       |                                                      |                                                      |                                     |      |                     |         |
|---------|--------------------------------------------------------------|------------------------------------------------------|------------------------------------------------------|-------------------------------------|------|---------------------|---------|
| ≂ Filte | r                                                            |                                                      |                                                      |                                     |      |                     |         |
| No.     | Name                                                         | Email                                                | Realtor                                              | Amount                              | Туре | Submitted           | Actions |
| 1       | Jane Fell                                                    | smcadam@4tier.com                                    | Garth McPhie                                         | \$50.00                             | ACH  | 05/25/2023 08:12 AM | ⊕       |
| 2       | Eli Newell                                                   | elinewell@4tier.com                                  | Shannon McAdam                                       | \$500.00                            | ACH  | 05/26/2023 10:44 AM | 0 Ł     |
| 3       | Dianna Jones                                                 | tdeposit@4tier.com                                   | Gordon Covey                                         | \$20.00                             | RDC  | 05/31/2023 03:31 PM | 0 🕹     |
|         |                                                              |                                                      |                                                      |                                     |      |                     |         |
| 🕲 On    | Hold                                                         |                                                      |                                                      |                                     |      |                     |         |
| No.     | Name                                                         | Email                                                | Realtor                                              | Amount                              | Туре | Submitted           | Actions |
| 1       | Duncann Williams                                             | twilson333@4tier.com                                 | Garth McPhie                                         | \$20.00                             | ACH  | 05/25/2023 07:59 AM | ⊕ ⊻     |
|         |                                                              |                                                      |                                                      |                                     |      |                     |         |
| 🕲 Sub   | mitted                                                       |                                                      |                                                      |                                     |      |                     |         |
| ≂ Filte | r                                                            |                                                      |                                                      |                                     |      |                     |         |
| No.     | Name                                                         | Email                                                | Realtor                                              | Amount                              | Туре | Submitted           | Actions |
| 1       |                                                              |                                                      |                                                      | ***                                 | ACH  | 05/25/2023 08:12 AM | ⊕ ⊥     |
| 2       | 🔒 Deposit is Locked                                          |                                                      |                                                      | ×                                   | ACH  | 05/26/2023 10:44 AM | 0 L     |
| 3       | Reference No: 3OPL-T7KS                                      | -R65P-V59S                                           |                                                      |                                     | RDC  | 05/31/2023 03:31 PM | 0 Ł     |
|         | Selected deposit is Locked b<br>by error, please contact you | y user kaylas@4tier.con<br>r administrator to have t | n. If you believe the dep<br>the deposit reviewed fo | osit is in this status<br>r unlock. |      |                     |         |
| 🕲 On    |                                                              |                                                      |                                                      |                                     |      |                     |         |
| No.     |                                                              |                                                      |                                                      | Ok                                  | Туре | Submitted           | Actions |

To cancel out of the *Quality Control* screens, click the "X" in the upper right corner of any deposit. This will also unlock the deposit so another user may *QC* it. Any changes made will not be saved when canceling the review.

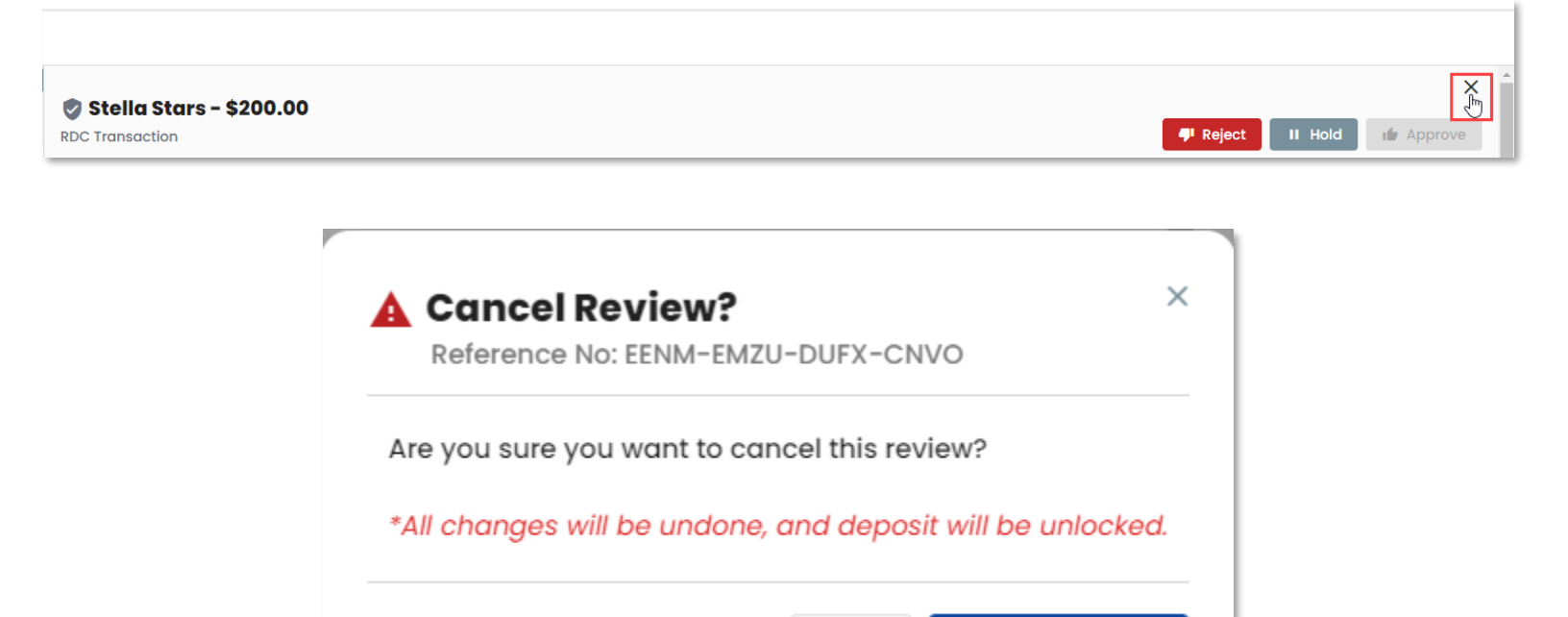

No

**Cancel Review** 

## Remote Deposit Capture (RDC)

**Quality Control** for a **Remote Deposit Capture** will display the front and back check images with a list of questions you will need to verify and answer.

| Deposi Validation                                |                                                                                                    |                                                                                                    |
|--------------------------------------------------|----------------------------------------------------------------------------------------------------|----------------------------------------------------------------------------------------------------|
| Deposit Queue<br>Current List of Deposits        | test test - \$85.00  RDC Transaction                                                                                        | ₩ Reject II Hold In Approve                                                                                                    |
| Quality Control<br>Review Earnest Money Deposits | Detail Notes                                                                                                    | S Front C                                                                                                    |
|                                                  | Reference No:         47RK-823Y-RI4T-HTJQ           Contract Property:         88598 Test St Aurora, CO 80016               |                                                                                                    |
|                                                  | 1. Is the check readable?<br>Ves No                                                                                         | ter, CO, LLC<br>ter, CO 801<br>Two and 00<br>Two and 00<br>a United S                                                                                                    |
|                                                  | 2. Is the payor name on the check test test?                                                                                | 34<br>Accountin<br>States                                                                                                    |
|                                                  | 3. Is the check properly dαted?<br>Ves No                                                                                   |                                                                                                    |
|                                                  | 4. Is the check made out to title agency 4Tier Software, LLC?                                                               |                                                                                                    |
|                                                  | <ul> <li>5. Are the check numerical and written amounts the same, and is it written for \$85,00?</li> <li>Yes No</li> </ul> |                                                                                                    |
|                                                  | 6. Is the check signed?<br>Ves No                                                                                           | Ait<br>2000                                                                                                    |
|                                                  | 7. Are the ABA/Routing and Account numbers correct?                                                                         | The second second secon |
|                                                  | Routing Number                                                                                                    |                                                                                                    |
|                                                  | Account Number                                                                                                    | Crit                                                                                                    |
|                                                  | 8. Is the deposit coming from an international bank account?                                                                | 2 00<br>1000 1000 1000 1000                                                                                                    |
|                                                  | Yes No                                                                                                    | C Page 1 of 2 >                                                                                                    |

For some of the questions, selecting **No** will display a message informing you that the **deposit must be rejected**. Other questions will require you to correct the information in the provided field.

| test test - \$85.00                                                                                                    | test test - \$85.00<br>RDC Transaction                                                                                                    |  |  |
|----------------------------------------------------------------------------------------------------|----------------------------------------------------------------------------------------------------|--|--|
| Detail Notes                                                                                                    | Detail Notes                                                                                                    |  |  |
| Reference No:         47RK-823Y-RI4T-HTJQ           Contract Property:         88598 Test St Aurora, CO 80016                                                                | Reference No:         47RK-823Y-RI4T-HTJQ           Contract Property:         88598 Test St Aurora, CO 80016                                                                                |  |  |
| <ul> <li>I. Is the check readable?</li> <li>Yes No</li> <li>Deposit must be rejected</li> <li>2. Is the payor name on the check test test?</li> <li>Yes No</li> </ul>        | <ul> <li>1. Is the check readable?</li> <li>Yes No</li> <li>2. Is the payor name on the check test test?</li> <li>Yes No</li> </ul> Payor Name Correction *                                  |  |  |
| <ul> <li>3. Is the check properly dated?</li> <li>Yes No</li> <li>4. Is the check made out to title agency 4Tier Software, LLC?</li> <li>Yes No</li> </ul>                   | <ul> <li>3. Is the check properly dated?</li> <li>Yes No</li> <li>4. Is the check made out to title agency 4Tier Software, LLC?</li> </ul>                                                   |  |  |
| <ul> <li>5. Are the check numerical and written amounts the same, and is it written for \$85.00?</li> <li>Yes No</li> <li>6. Is the check signed?</li> <li>Yes No</li> </ul> | <ul> <li>Yes No</li> <li>S. Are the check numerical and written amounts the same, and is it written for \$85.00?</li> <li>Yes No</li> <li>G. Is the check signed?</li> <li>Yes No</li> </ul> |  |  |

If all items are correct, you will be required to enter an *order number* from your production system prior to approving the deposit and select the *Trust Account* if multiple are present.

| Detail                                                                                                    | Notes                                                                                                    |            |
|----------------------------------------------------------------------------------------------------|----------------------------------------------------------------------------------------------------|------------|
| 🖲 Yes 🔵 No                                                                                                    |                                                                                                    |            |
| Are the ABA/Routing and                                                                                                 | Account numbers correct?                                                                                          |            |
| 🖲 Yes 🔘 No                                                                                                    |                                                                                                    |            |
| Routing Number<br>107006428                                                                                             |                                                                                                    |            |
| Account Number                                                                                                    |                                                                                                    |            |
| 1010012472                                                                                                    |                                                                                                    |            |
| 1010012472                                                                                                    |                                                                                                    |            |
| s the deposit coming from<br>Yes No<br>Enter the Order Number f<br>Order Number *<br>123456                             | m an international bank account?<br>rom your production system:                                                   |            |
| s the deposit coming from<br>Yes  No<br>inter the Order Number f<br>Order Number *<br>123456<br>Select the Agency Trust | m an international bank account?<br>rom your production system:<br><b>Account</b> to be used for the Earnest Mone | y Deposit: |

Once all items are answered and the *order number* has been entered, the deposit can be *approved*. You will receive a confirmation modal to verify you want to approve the deposit.

| Transaction                                                                                                    | Reject in Hold In Approve                              |
|----------------------------------------------------------------------------------------------------|--------------------------------------------------------|
| Detail Notes                                                                                                    | Front                                                  |
| Reference No:     47RK-823Y-RI4T-HTJQ       Contract Property:     88598 Test St Aurora, CO 80016                                                                                                    | eTRCo.<br>Parker o<br>Parker o<br>Parker o<br>Parker o |
| 1. Is the check readable?                                                                                                    | LLC LICE                                               |
| ● Yes ○ No ✓ Approve? ×                                                                                                    | a a a a a a a a a a a a a a a a a a a                  |
| 2. Is the payor name on the Reference No: 47RK-823Y-RI4T-HTJQ                                                                                                    |                                                        |
| Yes No     Approve deposit with Order Number 123456 and Account Number 123456 and Account N |                                                        |
| 3. Is the check properly di                                                                                                    |                                                        |
| Yes No     Cancel Proceed                                                                                                    |                                                        |
| 4. Is the check made out                                                                                                    |                                                        |
| Yes O No                                                                                                    |                                                        |
| 5. Are the check numerical and written amounts the same, and is it written for \$85.00?                                                                                                    | 0 80000                                                |
| Yes O No                                                                                                    |                                                        |
| 6. Is the check signed?                                                                                                    |                                                        |
| ● Yes O No                                                                                                    |                                                        |
| 7. Are the ABA/Routing and Account numbers correct?                                                                                                    |                                                        |
| ● Yes O No                                                                                                    | ATE 2                                                  |
| Routing Number                                                                                                    | 27.                                                    |
|                                                                                                    |                                                        |
| · · · · · · · · · · · · · · · · · · ·                                                                                                    | < Pagelof 2 >                                          |
|                                                                                                    |                                                        |

When the approval is successful, you will receive a message and the deposit will display in the *Approved* section on the *Quality Control* screen.

|               |                           |                      |              |          |      |                     | Deposit status: Deposited | d |
|---------------|---------------------------|----------------------|--------------|----------|------|---------------------|---------------------------|---|
| On Hold       |                           |                      |              |          |      |                     |                           |   |
| No on hold ea | arnest money deposits fou | nd                   |              |          |      |                     |                           |   |
| S Approved    | Э                         |                      |              |          |      |                     |                           |   |
| ≂ Filter      |                           | -                    |              |          |      |                     |                           |   |
| No.           | Name                      | Email                | Realtor      | Amount   | Туре | Last Update         | Actions                   |   |
| 1             | test test                 | tcwilson63@4tier.com | Susan        | \$85.00  | RDC  | 06/27/2023 10:43 AM | ∧ Ł                       |   |
| 2             | Duncann Williams          | twilson333@4tier.com | Garth McPhie | \$20.00  | ACH  | 06/14/2023 01:54 PM | 1 🕹                       |   |
| 3             | Rehzeria Void             | rhezvoid@4tier.com   | Susan Smith  | \$750.00 | ACH  | 06/14/2023 01:09 PN | ي 🕹                       |   |
| 4             | test test                 | twilson233@4tier.com | Susan        | \$500.00 | ACH  | 06/13/2023 01:45 PM | ı 🕹                       |   |

When placing a deposit on *Hold*, you will be required to enter a *Hold Reason*.

| 🔊 Blair Collins - \$10.00                                                    |                                                                                                    |                                                                                                    |                                                                                                    | ×                  |
|------------------------------------------------------------------------------|----------------------------------------------------------------------------------------------------|----------------------------------------------------------------------------------------------------|----------------------------------------------------------------------------------------------------|--------------------|
| RDC Transaction                                                              |                                                                                                    |                                                                                                    | 👎 Reject                                                                                                    | II Hold in Approve |
| Detail Note                                                                  | s                                                                                                    |                                                                                                    | Front                                                                                                    | Ċ                  |
| Reference No:         JZVM-G4           Contract Property:         55625 Pyr | E Enter a Reason ×<br>Deposit Status Update to OnHold                                                  | or the or of the or of the | eTRCo,<br>Parker, C                                                                                                    |                    |
| 1. Is the check readable?                                                    | Please enter a reason for update to <b>OnHold</b> status:                                              | United St                                                                                                    | o So                                                                                                    |                    |
| O Yes O No                                                                   | On hold region                                                                                         | ates                                                                                                    | 4 Dolla                                                                                                    |                    |
| 2. Is the payor name on the check                                            | official reason.                                                                                       | enth                                                                                                    | 2                                                                                                    |                    |
| O Yes O No                                                                   |                                                                                                    |                                                                                                    |                                                                                                    |                    |
| 3. Is the check properly dated?                                              |                                                                                                    |                                                                                                    |                                                                                                    |                    |
| O Yes O No                                                                   |                                                                                                    |                                                                                                    | and the second second se |                    |
| 4. Is the check made out to title ag                                         | **Note: Reason(s) entered will be included in email                                                    | 19                                                                                                    | ₽.                                                                                                    |                    |
| ○ Yes ○ No                                                                   | notifications that may be seen by the Consumer, Realtor, or<br>Others involved in the deposit process. |                                                                                                    |                                                                                                    |                    |
| 5. Are the check numerical and wr                                            |                                                                                                    |                                                                                                    | 40 B020                                                                                                    | â                  |
| O Yes O No                                                                   | Cancel Update                                                                                          | M                                                                                                    |                                                                                                    |                    |
| 6. Is the check signed?                                                      |                                                                                                    | 4                                                                                                    |                                                                                                    |                    |
| O Yes O No                                                                   |                                                                                                    |                                                                                                    | and the second second                                                                                                    |                    |
| 7. Are the ABA/Routing and Account                                           | numbers correct?                                                                                       | A A                                                                                                    |                                                                                                    |                    |
| O Yes ○ No                                                                   |                                                                                                    | Carlos and South                                                                                                    | S                                                                                                    | Ξ                  |
| Routing Number                                                               |                                                                                                    | 22.00                                                                                                    | 2728<br>3/2022<br>2.00                                                                                                    | I and              |
|                                                                              |                                                                                                    | State of the state of the state |                                                                                                    |                    |
|                                                                              |                                                                                                    |                                                                                                    |                                                                                                    |                    |

When the hold is successful, you will receive a message and the deposit will display in the **On Hold** section on the **Quality Control** screen.

|           |               |                       |              |          |      | Updat<br>Depos      | <b>e Submitted</b><br>it status: OnHold |
|-----------|---------------|-----------------------|--------------|----------|------|---------------------|-----------------------------------------|
| Submitted |               |                       |              |          |      |                     |                                         |
| ≂ Filter  |               |                       |              |          |      |                     |                                         |
| No.       | Name          | Email                 | Realtor      | Amount   | Туре | Submitted           | Actions                                 |
| 1         | test test     | twilson44@4tier.com   | test         | \$20.00  | ACH  | 06/13/2023 11:48 AM | ⊘ ⊻                                     |
| 2         | Derek Jones   | derekj@4tier.com      | Alex Samuels | \$75.00  | ACH  | 06/14/2023 02:00 PM | ⊘ ⊻                                     |
| 3         | Kate Avvey    | katherineav@4tier.com | James Stones | \$85.00  | RDC  | 06/14/2023 02:34 PM | ⊘ ⊥                                     |
| 4         | test test     | test67889@4tier.com   | susan        | \$520.00 | ACH  | 06/14/2023 04:31 PM | ⊘ Ł                                     |
| 5         | Test Test     | test635215@4tier.com  | Sue          | \$67.00  | ACH  | 06/14/2023 04:36 PM | 0 L                                     |
|           |               |                       |              |          |      |                     |                                         |
| On Hold   |               |                       |              |          |      |                     |                                         |
| No.       | Name          | Email                 | Realtor      | Amount   | Туре | Submitted           | Actions                                 |
| 1         | Blair Collins | blairc@4tier.com      | Sam Deals    | \$10.00  | RDC  | 06/14/2023 02:29 PM | ⊘ Ł                                     |

When selecting *Reject* on a deposit, you will be required to enter a *Rejection Reason*.

| Blair Collins - \$10<br>RDC Transaction     | .00                                                                                          |             |   |          |                                    | 👎 Reject       | II Hold | if Approve |
|---------------------------------------------|----------------------------------------------------------------------------------------------|-------------|---|----------|------------------------------------|----------------|---------|------------|
| Detail                                      | Notes                                                                                        |             | 0 |          | Fro                                | nt             |         | Ċ          |
| Reference No: JZV<br>Contract Property: 556 | M-G4 Deposit Status Update to Rejected                                                       | ×           |   |          | PAY TWO B<br>TO THE AC<br>ORDER UT | 100            |         |            |
| 1. Is the check readable?                   | Please enter a reason for update to <b>Rejected</b> statu                                    | s:          |   |          | Ind Ox10                           | iossica        |         |            |
| ○ Yes ○ No                                  | Rejection reason.                                                                            |             |   |          | 0 Dollar<br>loccumt                | ids Dr.        |         |            |
| 2. Is the payor name on the o               | check                                                                                        |             |   |          | - <sup>2</sup> ·                   | STEE           |         |            |
| ○ Yes ○ No                                  |                                                                                              |             |   |          |                                    |                |         |            |
| 3. Is the check properly date               | d?                                                                                           | 11          |   |          |                                    |                |         |            |
| ◯ Yes ◯ No                                  |                                                                                              |             |   |          |                                    |                |         |            |
| 4. Is the check made out to t               | itle ag **Note: Reason(s) entered will be included in emo                                    | ail         |   |          | (1)                                |                |         |            |
| ◯ Yes ◯ No                                  | notifications that may be seen by the Consumer, R<br>Others involved in the deposit process. | lealtor, or |   |          | 101                                |                |         |            |
| 5. Are the check numerical a                | nd wr                                                                                        |             | / |          |                                    | 0 20203        |         |            |
| ◯ Yes ◯ No                                  | Cancel                                                                                       | Update      | 1 |          | M                                  |                |         |            |
| 6. Is the check signed?                     |                                                                                              |             |   |          | 4                                  |                |         |            |
| ◯ Yes ◯ No                                  |                                                                                              |             |   | 110      | S.                                 |                |         |            |
| 7. Are the ABA/Routing and A                | account numbers correct?                                                                     |             |   |          | A                                  |                |         |            |
| O Yes O No                                  |                                                                                              |             |   | Sec. 1   |                                    | ATE 2          |         |            |
| Routing Number                              |                                                                                              |             |   | Seller - |                                    | 2729<br>3/2022 |         |            |
|                                             |                                                                                              |             |   |          | Because framework and and          | Lof 2          |         |            |

ProTool @ 2023 - All rights reserved

When the rejection is successful, you will receive a message and the deposit will display in the **Rejected** section on the **Quality Control** screen.

|          |                  |                       |                |                          |      | <b>B</b>            | i <b>pdate Submitted</b><br>eposit status: Rejected |
|----------|------------------|-----------------------|----------------|--------------------------|------|---------------------|-----------------------------------------------------|
|          |                  |                       |                |                          |      | _                   |                                                     |
|          |                  |                       |                |                          |      |                     |                                                     |
| Approved | b                |                       |                |                          |      |                     |                                                     |
| ⇒ Filter |                  | -                     |                |                          |      |                     |                                                     |
| No.      | Name             | Email                 | Realtor        | Amount                   | Туре | Last Update         | Actions                                             |
| 1        | test test        | tcwilson63@4tier.com  | Susan          | \$85.00                  | RDC  | 06/27/2023 10:43 AM | يل<br>ب                                             |
| 2        | Duncann Williams | twilson333@4tier.com  | Garth McPhie   | \$20.00                  | ACH  | 06/14/2023 01:54 PM | يل<br>ب                                             |
| 3        | Rehzeria Void    | rhezvoid@4tier.com    | Susan Smith    | \$750.00                 | ACH  | 06/14/2023 01:09 PM |                                                     |
| 4        | test test        | twilson233@4tier.com  | Susan          | \$500.00                 | ACH  | 06/13/2023 01:45 PM |                                                     |
|          |                  |                       |                |                          |      |                     |                                                     |
| Rejected |                  |                       |                |                          |      |                     |                                                     |
| ≂ Filter |                  | _                     |                |                          |      |                     |                                                     |
| No.      | Name             | Email                 | Realtor        | Amount                   | Туре | Last Update         | Actions                                             |
| 1        | Blair Collins    | blairc@4tier.com      | Sam Deals      | \$10.00                  | RDC  | 06/14/2023 02:30 PM | Ł                                                   |
| 2        | Shannon Test     | stwilson23@4tier.com  | Susan          | \$12.00                  | RDC  | 06/14/2023 10:31 AM | Ł                                                   |
| 3        | test test        | twilson3245@4tier.com | sam            | \$200.00                 | ACH  | 06/13/2023 01:24 PM | Ł                                                   |
|          |                  |                       | RE/ProTool © 2 | 023 - All rights reserve | ed   |                     |                                                     |

## Quality Control for an eCheck will display the entered deposit information.

| Erov Jones -                             | ¢578.00                                                 |                  | ×         |
|------------------------------------------|---------------------------------------------------------|------------------|-----------|
| eCheck (via ACH Netw                     | vork)                                                   | P Reject II Hold | I Approve |
| Detail                                   | Notes                                                   |                  |           |
| Reference No:                            | QUZN-Y985-Q420-39VC                                     |                  |           |
| Title Agency:                            | 4Tier Software, LLC                                     |                  |           |
| Realtor:                                 | Susan Smith                                             |                  |           |
| Contract Property:                       | 55158 Anima Dr Aurora, CO 80016                         |                  |           |
| Name:                                    | Frey Jones                                              |                  |           |
| Amount:                                  | 578.00                                                  |                  |           |
| Routing Number:                          | 302075018                                               |                  |           |
| Account Number:                          | xxxxx9685                                               |                  |           |
| Account Type:                            | Personal Savings                                        |                  |           |
| Account Owner:                           | Frey Jones                                              |                  |           |
| 1. Enter the Order Nun<br>Order Number * | nber from your production system:                       |                  |           |
| 2. Select the Agency T                   | Frust Account to be used for the Earnest Money Deposit: |                  |           |
|                                          |                                                         |                  |           |

If all items are correct, you will be required to enter an *order number* from your production system prior to approving the deposit and select the *Trust Account* if multiple are present.

| 🥑 Frey Jones -                                            | \$578.00                               |                    |  |  |            |        |         | ^         |
|-----------------------------------------------------------|----------------------------------------|--------------------|--|--|------------|--------|---------|-----------|
| eCheck (via ACH Net                                       | work)                                  |                    |  |  | - <b>-</b> | Reject | II Hold | 🗅 Approve |
| Detail                                                    | Notes                                  |                    |  |  |            |        |         |           |
| Reference No:                                             | QUZN-Y985-Q420-39VC                    |                    |  |  |            |        |         |           |
| Title Agency:                                             | 4Tier Software, LLC                    |                    |  |  |            |        |         |           |
| Realtor:                                                  | Susan Smith                            |                    |  |  |            |        |         |           |
| Contract Property:                                        | 55158 Anima Dr Aurora, CO 80016        |                    |  |  |            |        |         |           |
| Name:                                                     | Frey Jones                             |                    |  |  |            |        |         |           |
| Amount:                                                   | 578.00                                 |                    |  |  |            |        |         |           |
| Routing Number:                                           | 302075018                              |                    |  |  |            |        |         |           |
| Account Number:                                           | xxxxx9685                              |                    |  |  |            |        |         |           |
| Account Type:                                             | Personal Savings                       |                    |  |  |            |        |         |           |
| Account Owner:                                            | Frey Jones                             |                    |  |  |            |        |         |           |
| 1. Enter the Order Num<br>Order Number *<br>T - 987654    | nber from your production system:      |                    |  |  |            |        |         |           |
| 2. Select the Agency Trust Account *<br>TESTING BANK - xx | Trust Account to be used for the Earne | est Money Deposit: |  |  |            |        |         |           |
|                                                           |                                        |                    |  |  |            |        |         |           |

Once all items are answered and the *order number* has been entered, the deposit can be *approved*. You will receive a confirmation modal to verify you want to approve the deposit.

| 🖻 Frey Jones -                                                                                                    | \$578.00                                                                                                    |                          | ×                          |
|----------------------------------------------------------------------------------------------------|----------------------------------------------------------------------------------------------------|--------------------------|----------------------------|
| eCheck (via ACH Netw                                                                                                    | vork)                                                                                                    |                          | P Reject i Hold in Approve |
| Detail                                                                                                    | Notes                                                                                                    |                          |                            |
| Reference No:<br>Title Agency:<br>Realtor:<br>Contract Property:<br>Name:<br>Amount:<br>Routing Number:<br>Account Number:<br>Account Type:<br>Account Type:<br>Account Owner:<br>I. Enter the Order Number*<br>T-087654 | QUZN-Y985-Q420-39VC<br>4Tier Software, LLC<br>Susan Smith<br>55158 Anima Dr Aurora, CO 80016<br>Approve?<br>Reference No: QUZN-Y985-Q420-39VC<br>Approve deposit with Order Number T-987654 and Act | count Number xxxxx6789 ? |                            |
| 2. Select the Agency T<br>Agency Trust Account *<br>TESTING BANK - xxx                                                                                                    | rust Account to be used for the Earnest Money Deposit:<br>xx6789                                                                                                    |                          |                            |

When the approval is successful, you will receive a message and the deposit will display in the *Approved* section on the *Quality Control* screen.

|              |                        |                      |             |          |      | De De               | date Submitted<br>posit status: Approved |
|--------------|------------------------|----------------------|-------------|----------|------|---------------------|------------------------------------------|
| On Hold      |                        |                      |             |          |      |                     |                                          |
| lo on hold e | earnest money deposits | found                |             |          |      |                     |                                          |
|              | d                      |                      |             |          |      |                     |                                          |
| Approve      | <sup>g</sup> a         |                      |             |          |      |                     |                                          |
| ∓ Filter     |                        |                      |             |          |      |                     |                                          |
| No.          | Name                   | Email                | Realtor     | Amount   | Туре | Last Update         | Actions                                  |
| 1            | Frey Jones             | freyj@4tier.com      | Susan Smith | \$578.00 | ACH  | 06/30/2023 11:46 AM | ₹                                        |
| 2            | test test              | tcwilson63@4tier.com | Susan       | \$85.00  | RDC  | 06/27/2023 10:43 AM | ₹                                        |
|              |                        |                      |             |          |      |                     |                                          |

When placing a deposit on *Hold*, you will be required to enter a *Hold Reason*.

| Detail                                                                                                    | Note                                                                                                    | s and the second second s |
|----------------------------------------------------------------------------------------------------|----------------------------------------------------------------------------------------------------|----------------------------------------------------------------------------------------------------|
| Reference No:<br>Title Agency:<br>Realtor:<br>Contract Property:<br>Name:<br>Amount:<br>Routing Number:<br>Account Number:<br>Account Number:<br>Account Type:<br>Account Owner:<br>1. Enter the <b>Order Num</b><br>Order Number *<br>2. Select the <b>Agency T</b><br>Agency Trust Account *<br>BEST BANK - xxxxx | NEC2-QO<br>Email CO<br>Don Daltc<br>22658 Ter<br>Resend C<br>300.00<br>30207501<br>xxx581<br>Personal<br>Resend C<br>nber from yo | Enter a Reason   Deposit Status Update to OnHold Please enter a reason for update to OnHold status:    ACH hold reason    **Note: Reason(s) entered will be included in email notifications that may be seen by the Consumer, Realtor, or others involved in the deposit process.   Cancel   Update                                                                                                    |
|                                                                                                    |                                                                                                    |                                                                                                    |

When the hold is successful, you will receive a message and the deposit will display in the **On Hold** section on the **Quality Control** screen.

| Submitte | d            |                    |            |          |      |                     |         |
|----------|--------------|--------------------|------------|----------|------|---------------------|---------|
| No.      | Name         | Email              | Realtor    | Amount   | Туре | Submitted           | Actions |
| 1        | Stella Stars | steallas@4tier.com | Don Dalton | \$200.00 | RDC  | 06/27/2023 02:38 PM | Ø 4     |
| Do Hold  |              |                    |            |          |      |                     |         |
|          |              |                    |            |          |      |                     |         |

When selecting *Reject* on a deposit, you will be required to enter a *Rejection Reason*.

| Resend Chee                                                                                                    | c <b>k - \$300.</b>                                                                                                    | .00                                                                                                    |  |
|----------------------------------------------------------------------------------------------------|----------------------------------------------------------------------------------------------------|----------------------------------------------------------------------------------------------------|--|
| Detail                                                                                                    | Note                                                                                                    | 25                                                                                                    |  |
| Reference No:<br>Title Agency:<br>Realtor:<br>Contract Property:<br>Name:<br>Amount:<br>Routing Number:<br>Account Number:<br>Account Type:<br>Account Owner:<br>1. Enter the <b>Order Num</b><br>Order Number *<br>2. Select the <b>Agency T</b> | NEC2-QO<br>Email CO<br>Don Dalta<br>22658 Ter<br>Resend C<br>300.00<br>30207501<br>xxx581<br>Personal<br>Resend C<br>nber from yo | Image: Conternal Reason   Please enter a reason for update to Rejected status:   ACH rejection reason   Image: Conternal Reason (s) entered will be included in email notifications that may be seen by the Consumer, Realtor, or others involved in the deposit process.   Cancel   Update |  |
| Agency ross Account -<br>BEST BANK - xxxxxX                                                                                                    | 2333                                                                                                    | RE/ProTool © 2023 - All rights reserved                                                                                                    |  |

When the rejection is successful, you will receive a message and the deposit will display in the *Rejected* section on the *Quality Control* screen.

| 2        |               |                               |            |          |      | Updat<br>Depos      | e Submitted<br>it status: Rejected |
|----------|---------------|-------------------------------|------------|----------|------|---------------------|------------------------------------|
| Rejected |               |                               |            |          |      |                     |                                    |
| Filter   |               |                               |            |          |      |                     |                                    |
| No.      | Name          | Email                         | Realtor    | Amount   | Туре | Last Update         | Actions                            |
| 1        | Resend Check  | shatara.nomriel@gmail<br>.com | Don Dalton | \$300.00 | ACH  | 06/29/2023 09:48 AM | ك                                  |
| 2        | Blair Collins | blairc@4tier.com              | Sam Deals  | \$10.00  | RDC  | 06/14/2023 02:30 PM | $\checkmark$                       |
|          |               |                               |            |          |      |                     |                                    |